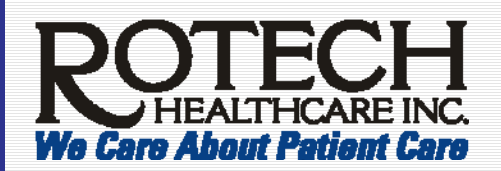

### All ACMs and AMSs -Clinical and Sales Managers

When a direct report terminates, the ACM and AMS will **immediately** email the manager responsible for entering their time into Kronos (for example, the LCM.)

The email is to include (a) the last day the employee should be paid through and (b) if any pre-approved PTO and/or Floating Holidays will be used during resignation period.

If payment errors occur, the ACM or AMS will be required to forward their email to Human Resources.

### Exempt (Salaried) Employees

As long as a salaried employee's name appears in Kronos, a paycheck will be automatically generated in error – as hours are attached to the exempt employee's name.

#### Important!

If a salaried employee has terminated employment, the manager responsible for Kronos must *manually* remove the hours *prior* to payroll processing.

### **Dates Must Match in MSS**

### PTO During Resignation Period

If any PTO and/or Floating Holidays occur during a resignation notice period, the appropriate HR Representative **must** preapprove if the PTO and/or Floating Holidays will be paid.

Note: PTO *cannot* be used to extend the termination date.

Also, a termination date *cannot* fall on a Holiday, PTO, or Floating Holiday date.

The manager should contact Payroll immediately since some states require payout of PTO & last check on the last day of work.

### The following 3 dates must match:

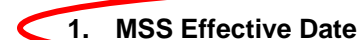

- 2. MSS Termination Date
- 3. Kronos Timesheet

**Important!** If these dates do NOT match (or are not within the 3 consecutive days for job abandonment), **an explanation must be included in a message within MSS.** To add an MSS message, see next section.

**Job abandonment example.** *Abandon* means an employee has been absent (no call/no show) for 3 consecutive days and should be terminated on the 4<sup>th</sup> consecutive day. Therefore, if the day difference is more than 3 consecutive days, the direct supervisor/manager must email the next level manager – the reason why this day range is more than 3 days. Then, the next level manager must post this message into MSS. To add an MSS message, see next section.

### **Entering an MSS Message**

First level managers cannot enter a message in MSS. Therefore, the MSS message must be created by the next (second) level manager. If a first level manager requires adding a message to MSS, they must email the message to the next level manager. Then, the next level manager can add a message into MSS.

**Important!** A message must be added *before the status change is approved.* After it is approved, the status change will leave the 2<sup>nd</sup> level manager's Inbasket – which prevents adding a message to it.

### To enter a message within MSS:

- 1. In MSS's Inbasket, click Level 1 Approval.
- 2. Click the *Work Unit* or employee's name to have the message attached.
- 3. In the Status Change Approval window, select Messages.
- 4. Click Add Message.
- 5. Type your name and your message.
- 6. Click Add.

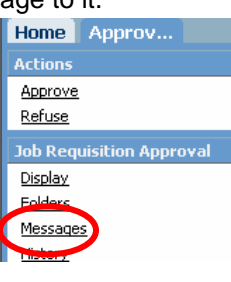

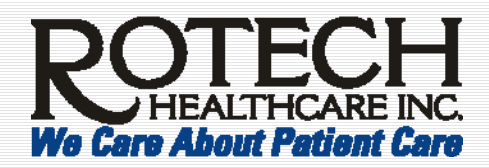

### **Terminate an Employee in MSS**

Need help? Managers who have questions on this process should contact their manager or their appropriate Human Resources Manager for direction before submitting a status change involving termination of employment. IMPORTANT: Timeliness of termination entries and approval is necessary for COBRA compliance.

If you receive technical errors when entering the termination, please contact HRIS at hris@rotech.com. Due to payroll processing, MSS status changes will not work on Tuesdays or Wednesdays (you will receive an error).

#### To terminate an employee in MSS:

- 1. Click **Personnel Actions**. Click on the employee's name.
- 2. Type the Effective Date of the termination and click Status Change. Remember this date - as it will be used in another step (listed below.)
- 3. In the Status Change window, complete the fields:
  - Reason 1. Select a reason code for the termination.
  - Reason 2. Always leave blank.
  - Status. Select either TI (for Termination Involuntary) or TV (for **T**ermination **V**oluntary.)

Important! The Status field (i.e. TI or TV) must match the Reason 1 field entered. That is, if Reason 1 is for an Involuntary Reason code, the Status must be TI (for Involuntary Termination.)

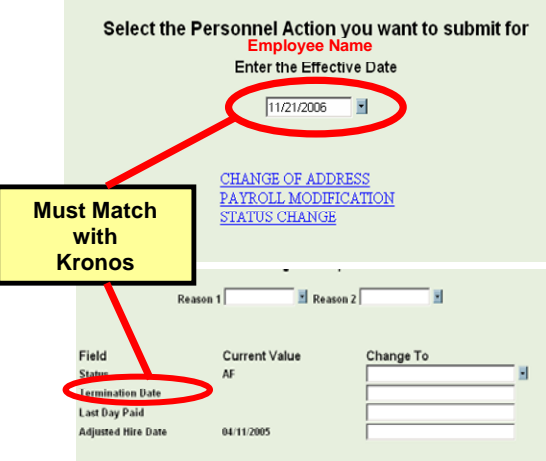

Also, if you are initiating an Involuntary Termination (TI), you are required to have HR approval (for example, from your DHRM or HR Manager) prior to entering into MSS. For an Voluntary Termination (TV), you should always get it in writing via email, fax or letter. Employees can use the <u>HR 506 Resignation Letter</u>.

- Termination Date. Termination Date must match the Effective Date (shown in the image above) and match the Kronos timesheet. If not, see Dates Must Match section on previous page.
- Last Day Paid. Always leave blank.
- Adjusted Hire Date. Always leave blank.
- 4. Click Update. You must look at the bottom of your screen to ensure that there were no errors and that the Status Change was accepted.
- 5. Follow up with next level manager - to verify they received the status change in their MSS Inbasket.
- The next level manager must verify the MSS Termination Date matches the Effective Date and Kronos timesheet before approving the status change.

| Termination Reasons – Choose ONLY from this list of TI or TV reasons |                                            |             |                                          |  |  |  |  |  |  |
|----------------------------------------------------------------------|--------------------------------------------|-------------|------------------------------------------|--|--|--|--|--|--|
|                                                                      | Involuntary (TI Status)                    |             | Voluntary (TV Status)                    |  |  |  |  |  |  |
| Reason Code                                                          | Reason Description                         | Reason Code | Reason Description                       |  |  |  |  |  |  |
| Attendance                                                           | TI - Absenteeism or Tardiness              | Abandon     | TV - Job Abandonment                     |  |  |  |  |  |  |
| Background                                                           | TI - Failure of Background/Reference Check | Benefits    | TV -Dissatisfied w/ Benefits             |  |  |  |  |  |  |
| Closure                                                              | TI - Facility Closure                      | Career      | TV -Dissatisfied w/ Career Opportunities |  |  |  |  |  |  |
| Compliance                                                           | TI - Violation of Government Regulations   | Conditions  | TV -Dissatisfied w/ Working Conditions   |  |  |  |  |  |  |
| Conduct                                                              | TI - Violation of Work Rules               | Conversion  | TV -Refusal to convert to FT             |  |  |  |  |  |  |
| Death                                                                | TI - Employee is Deceased                  | Education   | TV -Return to School                     |  |  |  |  |  |  |
| Drug-Alc                                                             | TI - Refusal/Failure of Drug/Alcohol Test  | Family      | TV -Marriage, Birth or Family            |  |  |  |  |  |  |
| FMLA                                                                 | TI - Failure to Return from FMLA           | Health      | TV - Employee's Personal Health          |  |  |  |  |  |  |
| LOA                                                                  | TI - Failure to Return from LOA            | Licensure   | TV -Failure to Maintain License          |  |  |  |  |  |  |
| Military                                                             | TI - Failure to Return from Military       | Management  | TV -Dissatisfied w/ Management           |  |  |  |  |  |  |
| Perform                                                              | TI - Unsatisfactory Performance            | Pay         | TV -Dissatisfied w/ Pay                  |  |  |  |  |  |  |
| RIF                                                                  | TI - Reduction in Force                    | Relocation  | TV -Moving Out of Area                   |  |  |  |  |  |  |
| Temporary                                                            | TI - End of Temporary Assignment           | Retirement  | TV -Retirement from Work                 |  |  |  |  |  |  |
| WC                                                                   | TI - Failure to Return from Worker's Comp  | Schedule    | TV -Dissatisfied w/ Work Schedule        |  |  |  |  |  |  |
|                                                                      | · · · · · · · · · · · · · · · · · · ·      | Walk Off    | TV -Walk off the job                     |  |  |  |  |  |  |
|                                                                      |                                            | Work        | TV -Dissatisfied w/ Type of Job          |  |  |  |  |  |  |

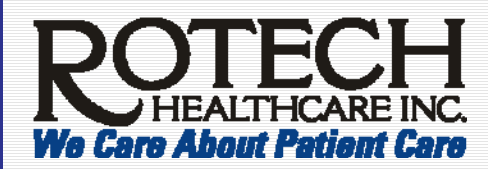

### Process A Final Paycheck – If Required Before Next Payday

To process a final paycheck if check is required before the next payday:

1. **Contact your Payroll Processor for your location 48 hours in advance** via phone and/or e-mail. If you send an email, follow up with a phone call for confirmation of receipt.

Note: MSS downloads do not come over immediately to Payroll.

- 2. Print and sign off the Kronos timecard.
- 3. Forward the signed Kronos timecard to your Payroll Processor.
- 4. Delete the hours in Kronos.
- 5. Enter the employee's termination immediately in MSS using the STATUSCHANGE function.

**Important!** Delete Kronos hours only AFTER printing the timecard – as this prevents the terminating employees' Kronos hours from coming over again during the regular pay period. If hours are not in Kronos, submit a signed manual timesheet \*.

**Reminder!** You may have to continue signing off on a terminated employees' timecard if their name has not been removed from Kronos.

- Salaried employee delete the hours *before* signing off. See *Important Note* on page 1 *Exempt* (Salaried) *Employees* section as a salaried employee will continue to receive a paycheck if the manager does NOT manually remove the salaried employee's hours.
- Hourly employee no time punches should be listed; you will still have to sign off.

**Note:** If the employee is not dropped from Kronos by the following pay period, contact your HR Rep or Corporate HR immediately.

- 6. Fax a cover sheet to your Payroll Processor along with the following information:
  - Employees' term date
  - Instructions of where the final check should be sent
  - Name of person who is to receive the check if check is sent to the Location
  - Manual timesheet \*

#### Additional Payroll Notes

Notification. In order to get a check to the employee on time, Payroll needs 48 hours notice or more when possible.

**PTO.** PTO should NOT be used to extend the termination date. The termination date will usually be the last day worked or if a notice is being paid, it will be the last day of the notice period.

**Important!** PTO does NOT get paid out in all States. PTO is only paid out in those states that have requirements. California is the only state that requires Floating Holidays and PTO to be paid out.

**PTO Payout**. PTO being paid out per state requirements should NOT be put on the manual timesheet \* or Kronos timecard. PTO pay out will be handled by Payroll. Provided the termination has been processed properly in MSS, the manager does not need to do anything at this point – as Payroll will be notified by HR via a Daily Transaction Report. Once the former employee appears on this report, a manual check is sent out to the former employee with any PTO and or FHL (CA) that may be owed.

\* **Manual Timesheet.** To obtain a manual timesheet, go to the Home Page, Forms, Human Resources / Payroll section and click **New Hire Manual Timesheet – HR 536**. Afterwards, you will need to complete and fax the form to Payroll at (407) 297-6221 by Monday morning of the employee's pay week.

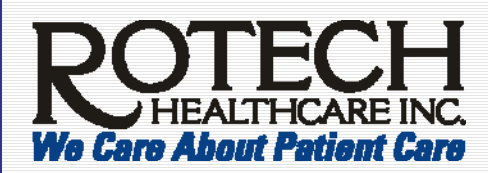

### Final Payment Schedule (as of August 15, 2007)

|                 | In-Voluntary term     | Voluntary Term                                     | РТО | FHL |                                           |
|-----------------|-----------------------|----------------------------------------------------|-----|-----|-------------------------------------------|
| Alabama         | No provision          | No provision                                       | No  | No  |                                           |
| Arizona         | 3 working days        | Next regular payday                                | No  | No  |                                           |
| Arkansas        | 7 working days        | Next regular payday                                | No  | No  |                                           |
| , interiodo     | r working days        | 3 working days or if at least 3 days notice given  | 110 | 110 |                                           |
| California **   | Immediately           | - Immediate                                        | Yes | Yes |                                           |
| Colorado**      | Immediately           | Next regular payday                                | Yes | No  |                                           |
| Connecticut     | Next business day     | Next regular payday                                | No  | No  |                                           |
| Delaware        | Next regular payday   | Next regular payday                                | No  | No  |                                           |
| Dolanalo        | i toki rogular payaay | Next regular payday or 7 business days whichever   |     |     |                                           |
| DC              | Next business dav     | earlier                                            | No  | No  |                                           |
| Florida         | No provision          | No provision                                       | No  | No  |                                           |
| Georgia         | No provision          | No provision                                       | No  | No  |                                           |
| Ű               | •                     | Next regular payday or if 2 weeks notice given -   |     |     | *if claim filed with Dept of Labor within |
| Hawaii          | Immediately           | immediate                                          | No* | No  | a year of term date, then Yes.            |
| Idaho           | Next regular payday   | Next regular payday                                | No  | No  |                                           |
| Illinois**      | Next regular payday   | Next regular payday                                | Yes | No  |                                           |
| Indiana**       | Next regular payday   | Next regular payday                                | Yes | No  |                                           |
| Iowa            | Next regular payday   | Next regular payday                                | No  | No  |                                           |
| Kansas          | Next regular payday   | Next regular payday                                | No  | No  |                                           |
| Kentucky        | Next regular payday   | Next regular payday                                | No  | No  |                                           |
| Louisiana**     | Next regular payday   | Next regular payday                                | Yes | No  |                                           |
| Maine**         | Next regular payday   | Next regular payday                                | Yes | No  |                                           |
| Maryland        | Next regular payday   | Next regular payday                                | No  | No  |                                           |
| Massachuetts**  | Immediately           | Next regular payday                                | Yes | No  |                                           |
| Michigan        | Immediately           | Next regular payday                                | No  | No  |                                           |
| Minnesota       | Immediately           | Next regular payday                                | No  | No  |                                           |
| Mississippi     | No provision          | No provision                                       | No  | No  |                                           |
| Missouri        | Immediately           | No provision                                       | No  | No  |                                           |
| Montana         | Immediately           | Next regular payday                                | No  | No  |                                           |
| Nebraska        | Immediately           | Next regular payday                                | No  | No  |                                           |
|                 |                       | Next regular payday or 7 days after term whichever |     |     |                                           |
| Nevada          | Immediately           | is earlier                                         | No  | No  |                                           |
| New Hampshire   | 72 hours              | Next regular payday                                | No  | No  |                                           |
| New Jersey      | Next regular payday   | Next regular payday                                | No  | No  | _                                         |
| New Mexico      | 5 working days        | Next regular payday                                | No  | No  |                                           |
| New York        | Next regular payday   | Next regular payday                                | No  | No  |                                           |
| North Carolina  | Next regular payday   | Next regular payday                                | No  | No  |                                           |
| North Dakota**  | Next regular payday   | Next regular payday                                | Yes | No  |                                           |
| Ohio            | No provision          | No provision                                       | No  | No  |                                           |
| Oklahoma**      | Next regular payday   | Next regular payday                                | Yes | No  |                                           |
| Oregon          | Next business day     | 5 working days                                     | No  | No  |                                           |
| Pennsylvania    | Next regular payday   | Next regular payday                                | No  | No  |                                           |
| Rhode Island**  | Next regular payday   | Next regular payday                                | Yes | No  | Yes = if over 1 year of service           |
| South Carolina  | Next regular payday   | Next regular payday                                | No  | No  |                                           |
| South Dakota    | 5 working days        | Next regular payday                                | No  | No  |                                           |
| Tennessee       | Next regular payday   | Next regular payday                                | No  | No  |                                           |
| Texas           | 6 working days        | Next regular payday                                | No  | No  |                                           |
| Utah            | 24 hours              | Next regular payday                                | No  | No  |                                           |
| Vermont         | 72 hours              | Next regular payday                                | No  | No  |                                           |
| Virginia        | Next regular payday   | Next regular payday                                | No  | No  |                                           |
| Washington      | Next regular payday   | Next regular payday                                | No  | No  |                                           |
| West Virginia** | 72 hours              | Next regular payday                                | Yes | No  |                                           |
| Wisconsin       | Next regular payday   | Next regular payday                                | No  | No  |                                           |
| Wyoming**       | 5 working days        | 5 working days                                     | Yes | No  |                                           |

\*\* PTO and/or FHL payout